# راهنمای تصویری استفاده از فدمات سامانہ آنلاین آزمون یار (Quiz24)

ویژه دانش آموزان

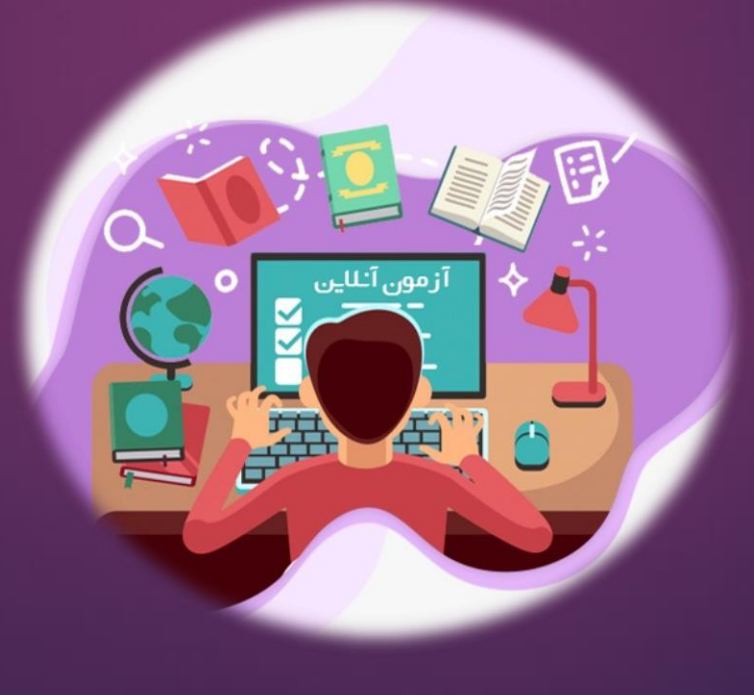

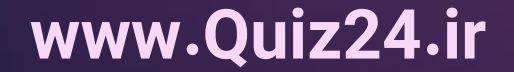

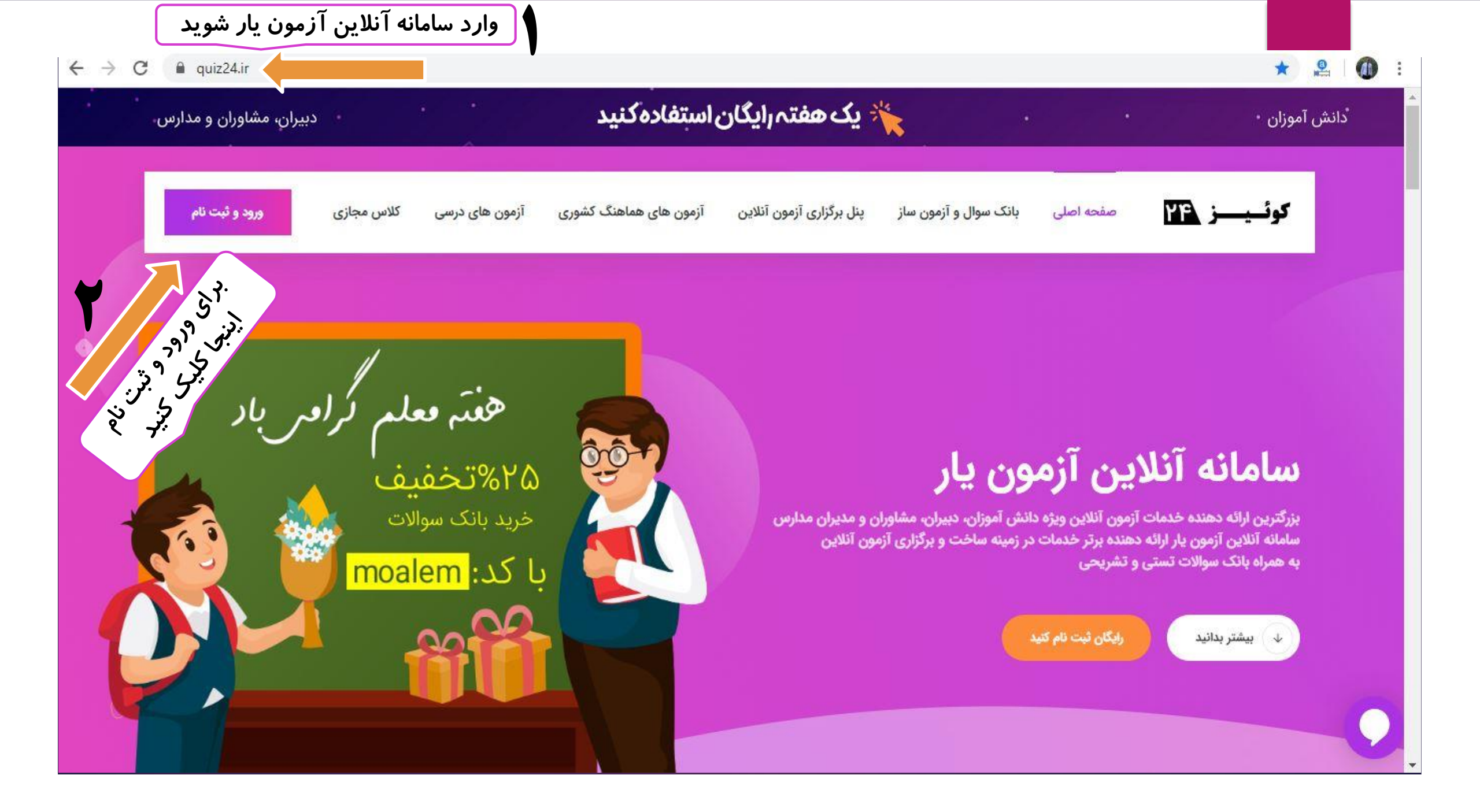

#### ॰ 🏠 🔮 🚺 :

سامانه آزمون آنلاین

#### ← → C 🏻 quiz24.ir/account/login

💄 ثبت نام 🗧 ورود

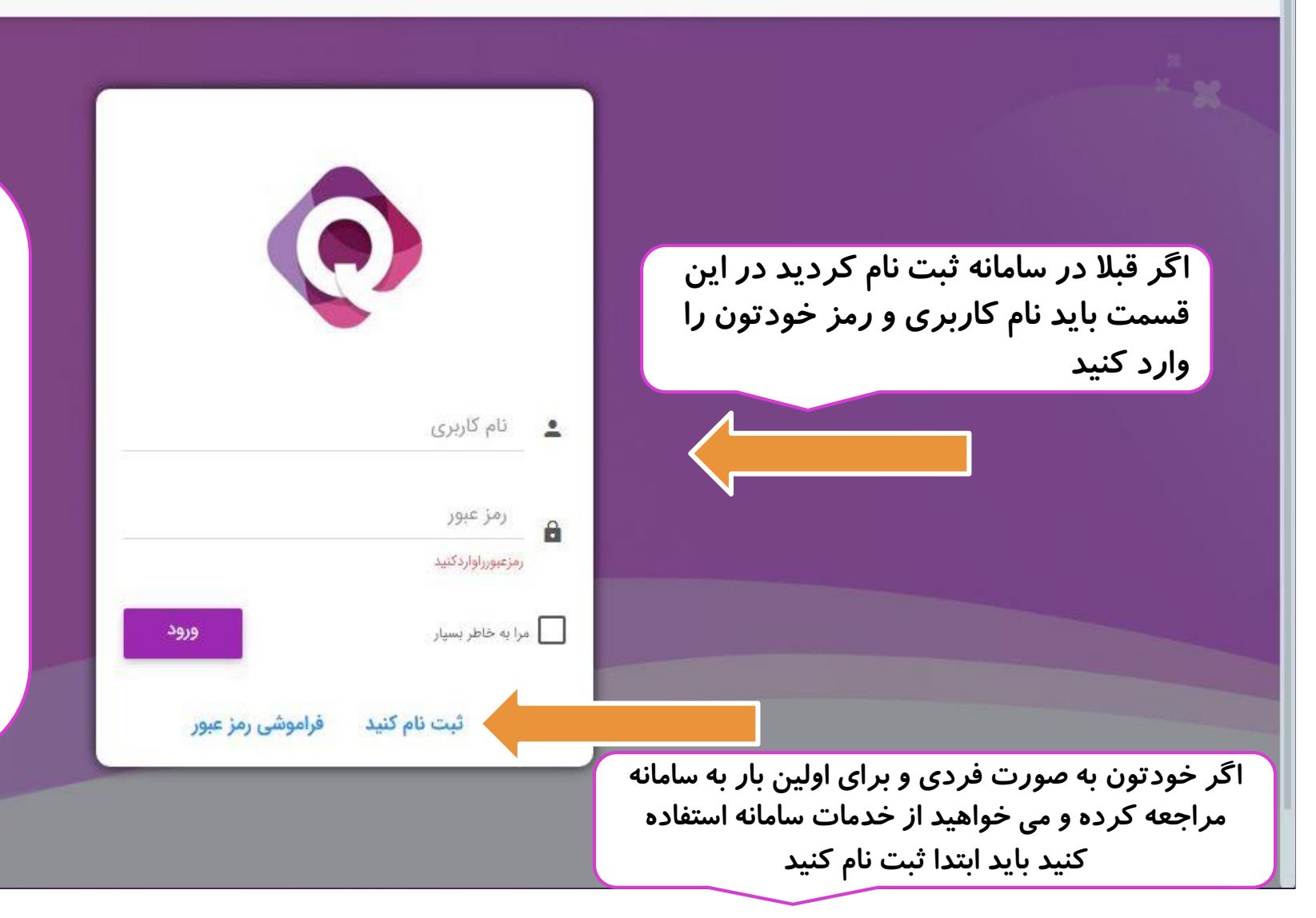

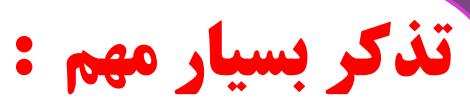

اگردبیر یا مشاور و یا مدرسه شما را ثبت نام کرده و نام کاربری و رمز ورود به شما داده است اصلا نباید ثبت نام کنید ، باید با نام کاربری و رمز ورودی که به شما داده شده وارد پنل شوید تا بتوانید شما داده شده وارد پنل شوید تا بتوانید آزمون های مدرسه را مشاهده فرمایید در صورتی که به شما کد معرف داده شده است باید در سامانه ثبت نام کرده و حتما کد معرف را وارد کنید

صفحه ثبت نام :

در اینجا می توانید اطلاعات خود را وارد کنید و ثبت نام کنید. اگر به شما کد معرف داده شده ، حتما باید آن را وارد کنید

|                | 0                               |                                   |    |
|----------------|---------------------------------|-----------------------------------|----|
| مدرسه          | 0                               | و انش آموز                        | ۲  |
| نام خانوادگی   | 1                               | <sup>نام</sup>                    | 1  |
|                |                                 | admin                             |    |
| تکرار رمز عبور | â                               |                                   | â  |
| ◄ انتخاب كنيد  |                                 | <ul> <li>◄ انتخاب كنيد</li> </ul> |    |
|                |                                 | کد معرف (اختیاری)                 | +1 |
|                | ثبت نام                         |                                   |    |
| SJ             | <mark>حساب کاربری داری</mark> د |                                   |    |

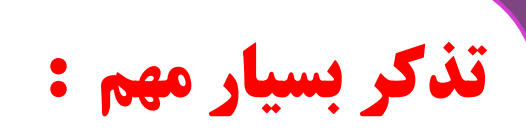

💄 ثبت نام 🗧 ورود

اگر می خواهید در آزمون های دبیر یا مدرسه خود شرکت کنید در صورتی که کد معرف دارید ثبت نام کنید در غیر اینصورت ، شما ثبت نام شده اید و نیاز به ثبت نام ندارید و باید از قسمت "ورود به حساب کاربری" وارد پنل خود شوید

|               | جهت ورود به پنل اطلاعات خود را کامل کنید(ستاره دارها الزامیست) |                                  |                                   |
|---------------|----------------------------------------------------------------|----------------------------------|-----------------------------------|
|               | نام کاربری<br>۹۱۶۱۳۰۰۴۵۹۱۹                                     |                                  | دنیا عباسی<br>۱۶۱۳-۴۴۵۱۹ 🗸        |
|               |                                                                |                                  | متو اصلی                          |
|               | <b>نام*</b> (نام خود را با خروف فارسی وارد کنید)               |                                  | خانه 🏫                            |
|               | دنيا                                                           |                                  | 🎫 آزمون های من                    |
|               | نام خانوادگی* (نام خانوادگی خود را با حروف فارسی وارد کنید)    | دنیا عباسی<br>۱۹۶۱۹-۹۶۵۹         | 🏦 کلاس های من                     |
|               | عباسى                                                          | موجودی حساب                      | ج خرید یا ثبت نام 🛛 +             |
|               | يست الكترونيك                                                  |                                  | 🗾 آزمون آنلاین درسی               |
|               |                                                                |                                  | ∔≡ آزمون ساز                      |
|               |                                                                | وقتی برای اولین بار وارد پنل     | 👉 خرید بانک سوالات                |
|               | موبايل                                                         | می شوید باید اطلاعات درخواستی    | \$ مالى +                         |
|               |                                                                | را کامل کنید تا بتوانید از خدمات | 🖨 خريد شارژ                       |
| *Ϟ            | استان*                                                         | سامانه استفاده نمایید            | <i>0</i>                          |
| انتخاب کنید   | انتخاب کنید                                                    |                                  | ن خروج                            |
|               |                                                                |                                  |                                   |
| گروه آزمایشی* | دوره تحصيلی*                                                   |                                  |                                   |
| انتخاب کنید   | انتخاب کنید                                                    |                                  | سیستم کاربری ۲۰۲۰ ©<br>ورژن: ۲۰۰۰ |

2

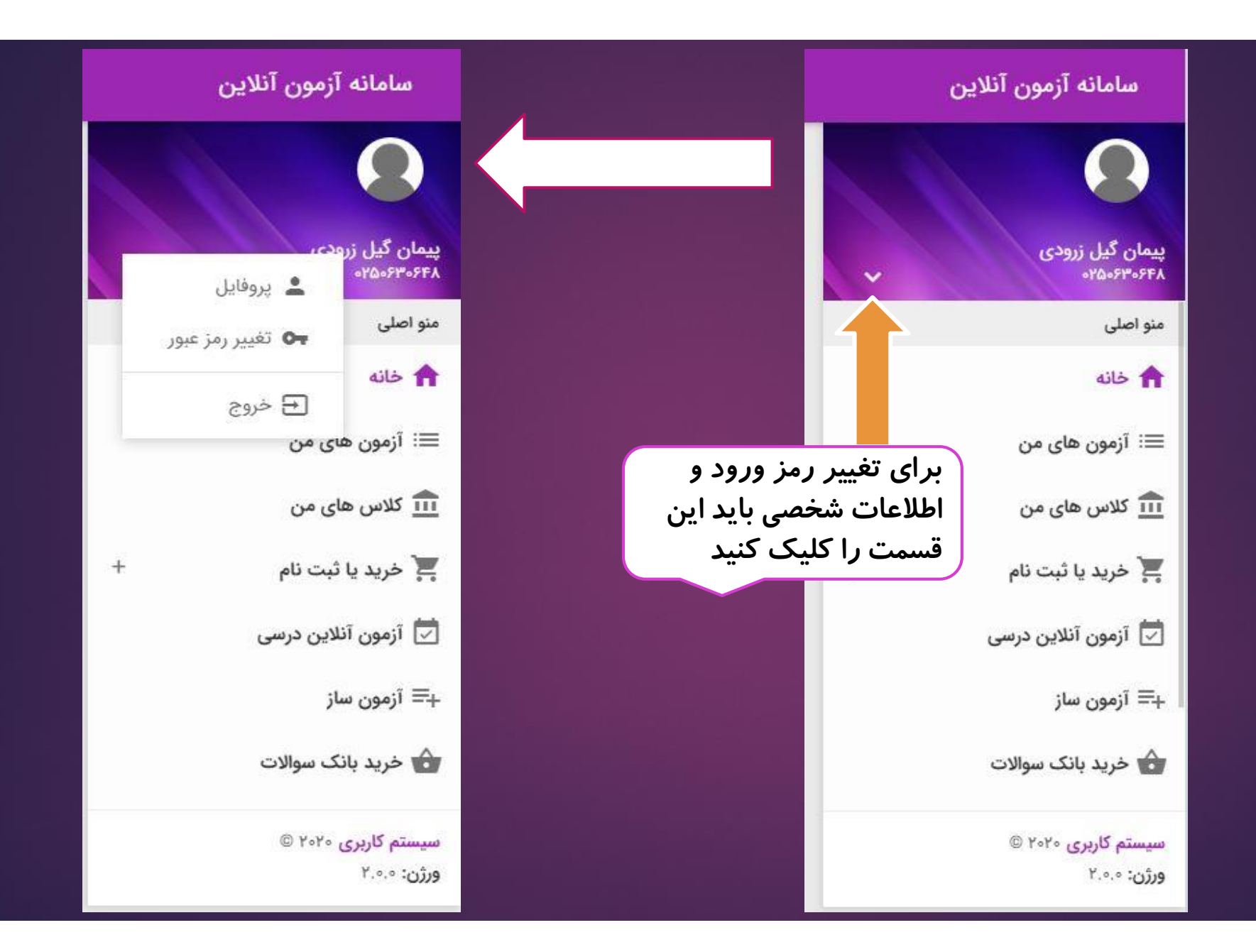

|                                   |                                                                              |                                                                | سامانه آزمون آنلاین                                                                                                    |
|-----------------------------------|------------------------------------------------------------------------------|----------------------------------------------------------------|----------------------------------------------------------------------------------------------------|
|                                   | نام کاربری<br>۵۹۱۹۴۱۱۶۷۳۰                                                    |                                                                |                                                                                                    |
|                                   | <b>نام*</b> (نام خود را یا حروف فارسی وارد کنید)<br>مهدی                     |                                                                | پیمان گیل زرودی<br>بیمان گیل زرودی                                                                                            |
|                                   | <b>نام خانوادگی*</b> (نام خانوادگی خود را با حروف فارسی وارد کنید)<br>حسبت ر | مهدی حسینی<br>۱۹۹۶۱۲۶۷۳۰                                       | منو اصلی<br>حاله منو اعبور<br>حاله منافع منو المالی منو المالی منو المالی منو المالی منو المالی منو می منو المالی منوع می منو |
|                                   | یا ی<br>پست الکترونیک                                                        | موجودی حساب                                                    | ← خروج<br>≣: آزمون های من                                                                                                    |
|                                   | موبايل                                                                       | وقتی بر روی پروفایل کلیک<br>می کنید وارد این صفحه              | کلاس های من<br>خدید با ثبت نام                                                                                                |
|                                   | •919F1)FYF•                                                                  | می شوید و می توانید اطلاعات<br>شخصی خود <i>ر</i> ا ویرایش کنید | 📩 آزمون آنلاین درسی                                                                                                    |
| سهر<br>تهران                      | استان<br>تهران                                                               |                                                                | +≡ آزمون ساز                                                                                                    |
| گروه آزمایشی <del>*</del><br>هفتم | دوره تحصیلی*<br>دوره اول متوسطه                                              |                                                                | 👉 خرید بانک سوالات                                                                                                    |
|                                   |                                                                              |                                                                | سیستم کاربری ۲۰۲۰ ©<br>ورژن: ۰.۰.۰                                                                                            |

|                    | سامانه آزمون آنلاین                                                                                                    |
|--------------------|----------------------------------------------------------------------------------------------------|
| تغيير رمز عبور     |                                                                                                    |
| رمز عبور فعلى      | پیمان گیل زرودی<br>۲۵۰۶۳۰۶۴۸ ف<br>پروفایل                                                                                          |
| رمز عبورجديد       | <ul> <li>◄• تغییر رمز عبور</li> <li>▲ خانه</li> <li>•• خروج</li> <li>≡: آزمون های من</li> </ul>                                    |
|                    | عد من المعنی من کلیک می کنید وارد این صفحه کلیک می شوید و می توانید رمز ورود آین صفحه این صفحه این من می شوید و می توانید رمز ورود |
| تكرار رمز عبورجديد | خود را تغییر دهید<br>آزمون آنلاین درسی                                                                                             |
| تغييررمزعبور       | += ازمون ساز<br>خرید بانک سوالات                                                                                                   |
|                    | سیستم کاربری ۲۰۲۰ ©<br>ورژن: ۲.۰٫۰                                                                                                 |

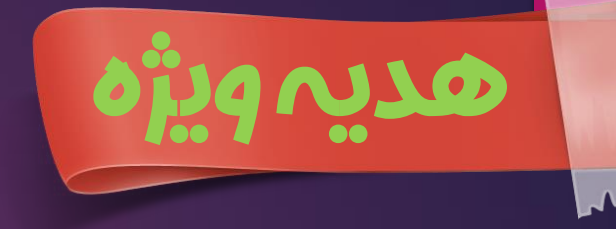

شما می توانید با استفاده از بانک سوال ، آزمون آنلاین طراحی کنید و در به صورت نا محدود شرکت کنید . هچنین سوالات تشریحی ودرسنامه رو مشاهده کنید. ( امکان چاپ و ذخیره آزمون برای دانش آموزان وجود ندارد)

استفادہ تا \*\* سوال ازبائک سوال سامانہ
 امکان برگزاری \* آزمون آئلاین
 بہ مدے زمان العقة
 بہ صورے رایگان

|              | اعتبار هدیه             |              | آزمون ها<br>ا          | <mark>?</mark> ==<br>2 ==<br>? == | بانک سوالات شما       |
|--------------|-------------------------|--------------|------------------------|-----------------------------------|-----------------------|
|              |                         | و ۲₀ون       | آزمون های هماهنگ       | تاريخ اعتبار                      | عنوان بسته            |
| 100          | تعداد سوال باقيمانده    | • آزمون      | آزمون های درسی         | اريد                              | شما هیچ بانک سوالی ند |
| бу <b>Ко</b> | تعداد برگزاری باقیمانده | • آزمون      | آزمون های ساخته شده    |                                   |                       |
| • : ٣٣ : 11  | زمان باقیمانده          | ه آزمون      | آزمون های دبیر و مدرسه |                                   |                       |
| ساخت آزمون   |                         | ه آزمون ها 🗴 | مشاهد                  | خرید بانک سوال 🗴                  |                       |

| سامانه آزمون آنلاین       | اصلی پنز             | ، ، ازمون ها و کلاس ها <i>ی</i>    | ، فعال شما نم           | ایش داده      | ه می شود و شما          | می توانید د                  | در ان ها شر   | رکت کنید.      |
|---------------------------|----------------------|------------------------------------|-------------------------|---------------|-------------------------|------------------------------|---------------|----------------|
|                           | موجودی حساب<br>تومان | تعداد آزمون<br>۲۱ S                |                         | یر<br>٥       | ام                      |                              | تیکت<br>٥     | ?              |
| مهدی حسینی<br>۱۹۱۹۴۱۱۴۷۳۰ |                      |                                    |                         |               | 2.<br>                  |                              |               | ~              |
| منو اصلی                  | آزمون های فعال       |                                    |                         |               |                         |                              |               | :              |
| 윰 خانه                    |                      |                                    |                         |               |                         |                              |               |                |
| ≡∶ آزمون های من           | عنوان آزمون          | آغاز آزمون                         | مدت زمان آزمون          | تعداد سوال    | حضور اتمام آزمون        | ت <mark>ا</mark> پایان آزمون | شرکت در آزمون | ارسال پاسخنامه |
| 🏛 کلاس های من             | آمادگی تیزهوشان      | چهار شنبه ۱۴ اسفند ۱۳۹۸ ساعت ۰۰:۰۰ | ۴۵ دقیقه                | ۳۰            | 8 8                     | ۵۸ : ۵۲ : ۱۱                 |               | >              |
| 岸 خرید یا ثبت نام         | +                    |                                    |                         |               |                         |                              |               |                |
| 💆 آزمون آئلاین درسی       | کلاس های فعال        | D                                  |                         |               |                         |                              |               | 1              |
| ∔≕ آزمون ساز              | 115 1.1-             | 1 - 112Î                           |                         |               |                         | <b>C</b> 3                   |               |                |
| 🔥 خرید بانک سوالات        | عنوان دلاس           | اعار جلسه                          | مدت رمان جنسه<br>هیچ کا | لاس فعالی وجو | ی پیان جنسه<br>بد ندارد | نوع سرویس                    | 99            | ود به جنسه     |
| سیستم کاربری ۲۰۲۰ ©       |                      |                                    |                         |               | 20                      |                              |               | 27             |
| ورژن: ۲.۰٫۰               |                      |                                    | 27 E86-                 |               | *                       |                              |               |                |

|                          | آزمون م | آزمون های برگزار شده     |              |                       |                |       |                           |          |  |
|--------------------------|---------|--------------------------|--------------|-----------------------|----------------|-------|---------------------------|----------|--|
| مهدی حسینی<br>۱۹۴۱۱۶۷۳۰۰ | عنوان آ | تاریخ برگزاری            |              | مدت زمان آزمون        | تعداد سوال     | حضور  | اتما <mark>م</mark> آزمون | كارنامه  |  |
| ≡∶ ازمون های من          | کلاس نړ | سه شنبه ۱۳ اسفند ۱۳۹۸ سا |              | ۷۵ دقیقه              | ۴۰             | 8     | 8                         |          |  |
| 🏦 کلاس های من            |         |                          |              |                       |                |       |                           |          |  |
| 록 خرید یا ثبت نام        | +       |                          |              |                       |                |       |                           |          |  |
| 📩 آزمون آنلاین درسی      | آزمون و | یش رو                    |              |                       |                |       |                           |          |  |
| ∔≡ آزمون ساز             | عنوان آ | تاریخ برگزاری            | 0            | دت زمان آزمون         | تعداد          | سوال  | تا آغاز آز                | زمون     |  |
| م خرید بانک سوالات       |         |                          | هیچ آزمونی ب | یش روی شما وجود ندارد |                |       |                           |          |  |
| \$ مالى                  | +       |                          |              |                       |                |       |                           |          |  |
| 🔇 خرید شارژ              | خرید ی  | نا <mark>م آزم</mark> ون |              |                       |                |       |                           |          |  |
| سیستم کاربری ۲۰۲۰ ©      | عنوان آ | تاریخ برگزاری            | ت زمان آزمون | تعداد سوال            | تا پایان آزمون | ) قيم | ىت خرىد/                  | /ثبت نام |  |

| $\mathbf{O}$            | کلاس نهم                          | (i)                                                        | آمادگی تیزهوشان                                                                           | (i)                        |
|-------------------------|-----------------------------------|------------------------------------------------------------|-------------------------------------------------------------------------------------------|----------------------------|
| هدی حسینی<br>مردی دسینی | کد آزمون : ۵۶۸۰۷                  |                                                            | کد آزمون : ۲۰۹۲۷                                                                          |                            |
|                         | تاریخ برتواری : سه ا              | » ۱۳ اسفند ۱۳۹۸ ساعت «»:۱۰<br>شته ۱۵ اسفند ۱۳۹۸ ساعت «»:۱۷ | تاریخ برکزاری : چهار شنبه ۱۴ اسفند ۱۳۹۸ ساع                                               | 00000                      |
| يو العلى                | زمان دریافت کاریامه               | اللبية بيا السليد (١) (١) المحدد (١) (١)                   | زمان پای ارمون : جمعه ۲۰ اردیبهست ۲۰ ۱۰ زمون از مان دریافت کارنامه : بلافاصله پس از آزمون | 00,00                      |
| 🕇 خانه                  | تمره منفی : 🗸                     |                                                            | نمره منفی : 🧹                                                                             |                            |
| ≡: آزمون های من         | زمان آزمون : ۲۵ دق                |                                                            | زمان آزمون : <b>۴۵ دقیقه</b>                                                              |                            |
| 👖 کلاس های من           | تعداد سوال : ۴۹<br>قیمت : ۵٫۲۰۰ ت | خريد آزمون                                                 | تعداد سوال : ۳۰<br>قیمت : ر <b>ایگان</b>                                                  |                            |
| 📕 خرید یا ثبت نام       | +                                 | 🗲 ارسال پاسخنامه                                           | ک شرکت درآزمون 🗲 ارسال پاسخنامه                                                           |                            |
| 🚽 آزمون آنلاین درسی     | 📰 مشاهده کارتاما                  | • چاپ ⊷                                                    | =: مشاهده کارنامه 📑 چاپ 🚽                                                                 |                            |
| .≕ آزمون ساز            | الع ويديو                         | 📀 تكات آزمون                                               | 🛋 ویدیو ? نکات آزمون                                                                      |                            |
| 🔹 خرید بانک سوالات      | اگر در منوی سمت راست              | ر روی " آزمون های من" کلیک                                 | ۔<br>ب کنید تمام آزمون هایے که در آر                                                      | ، دعوت شدید پر ای شما نمای |
| بیستم کاربری ۲۰۲∘ ©     | داده می شود. اگر آزمونی           | مزینه داشته باشد ابتدا باید هز<br>م                        | بنه آنرا بپردازید سپس با با کلیک                                                          | بر گزینه شرکت در آزمون     |

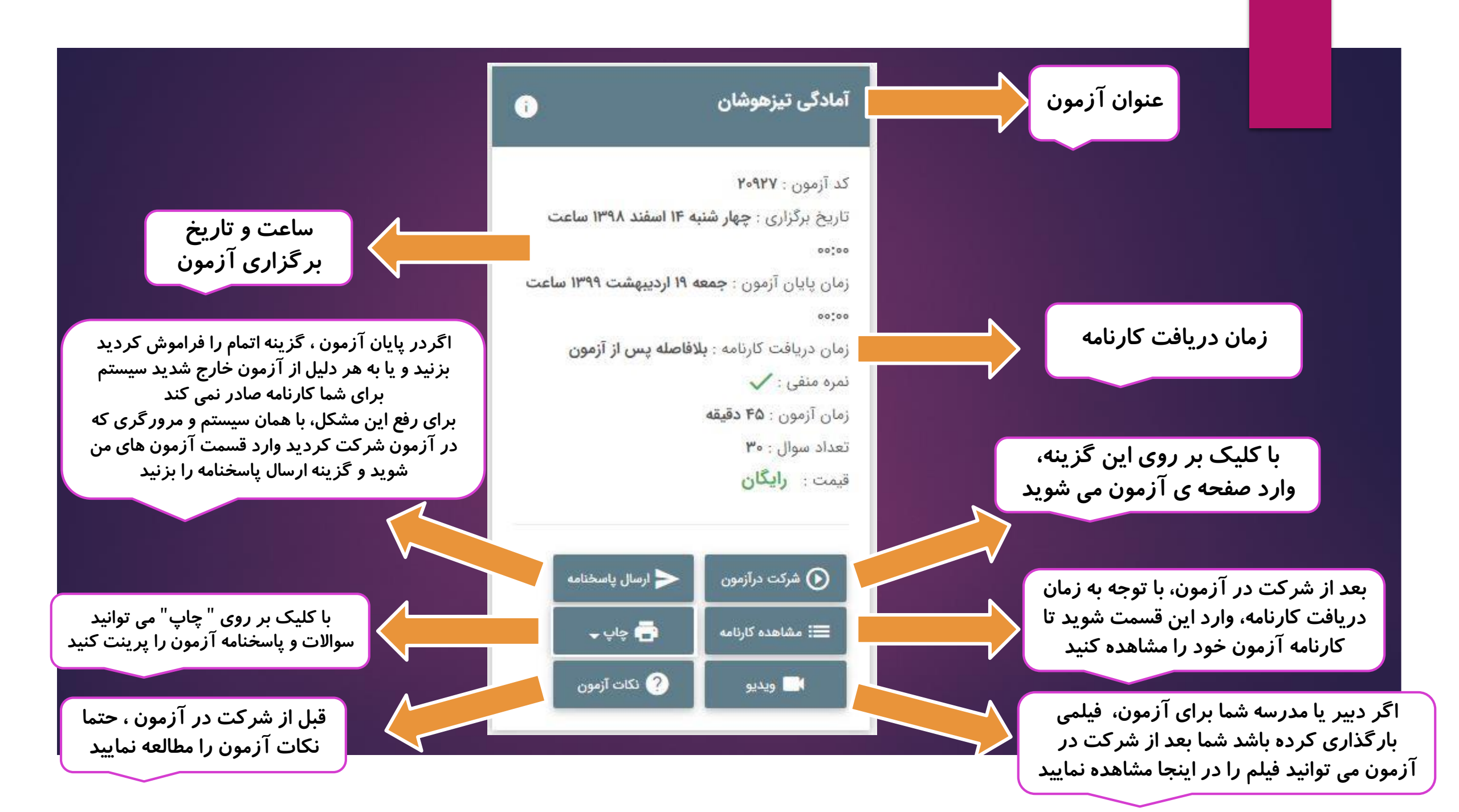

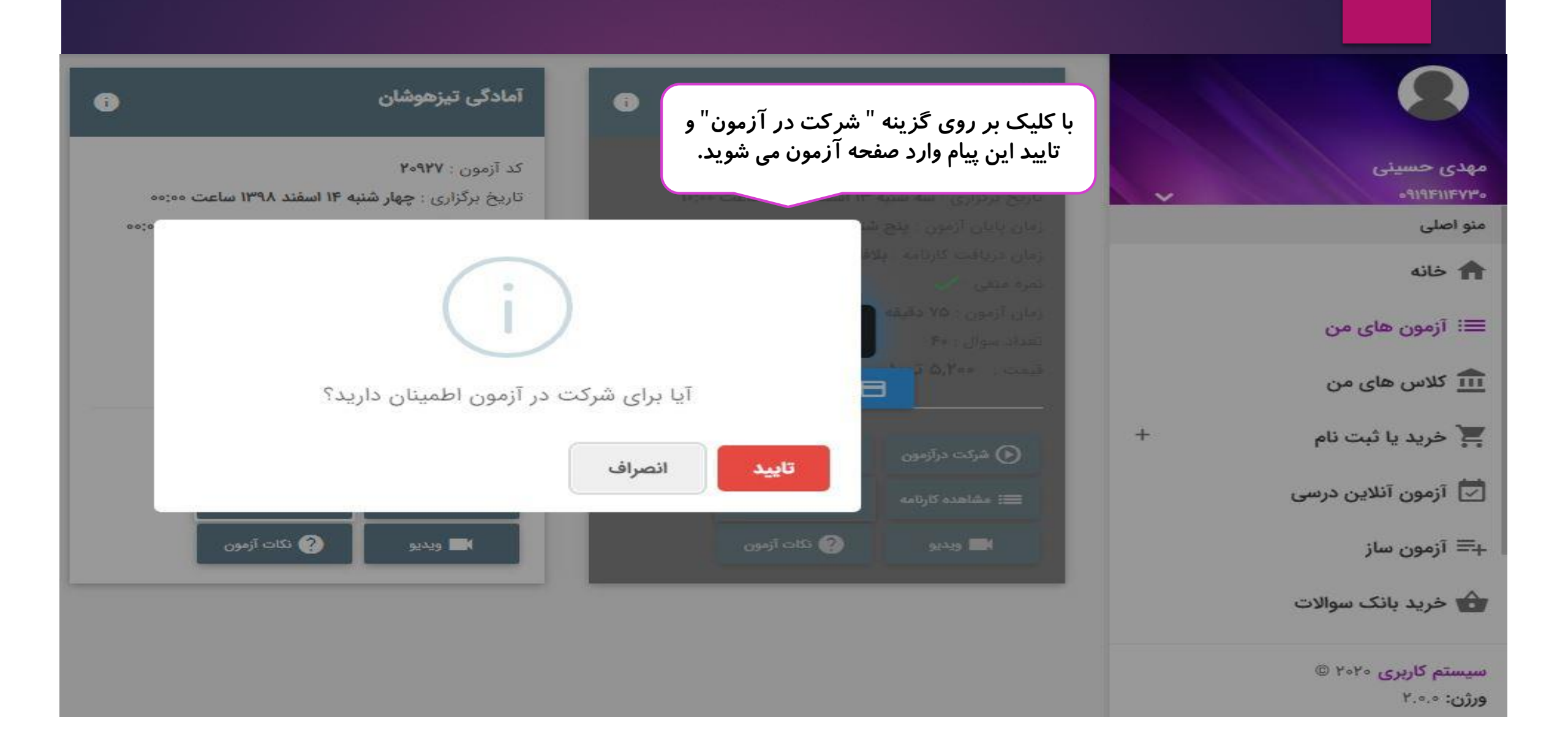

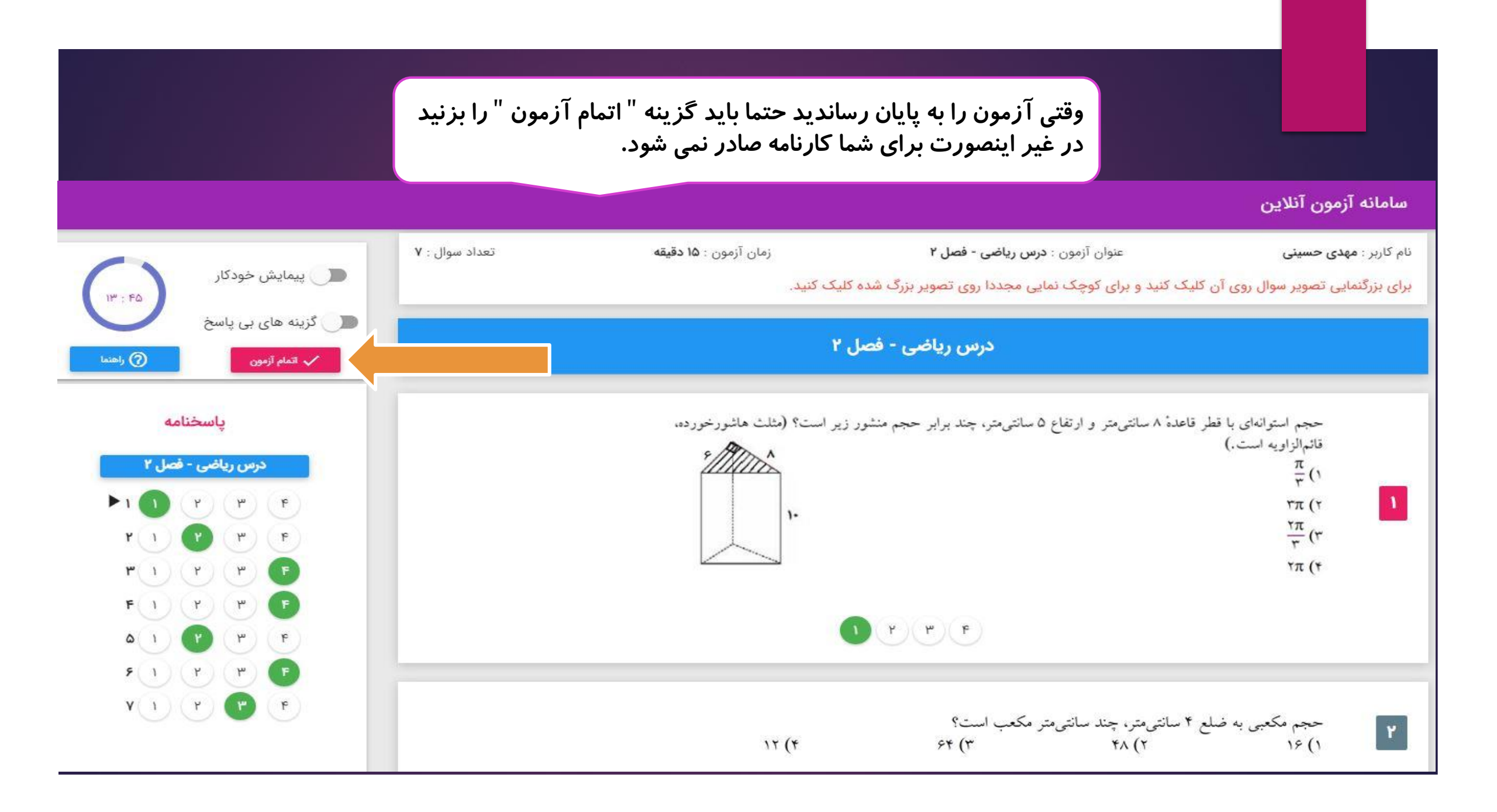

## بعد از اینکه گزینه " اتمام آزمون " *ر*ا زدید پیغام زیر برای شما نمایش داده می شود در صورت تایید ، پاسخنامه شما ارسال می شود و دیگر نمی توانید وارد صفحه ی آزمون شوید.

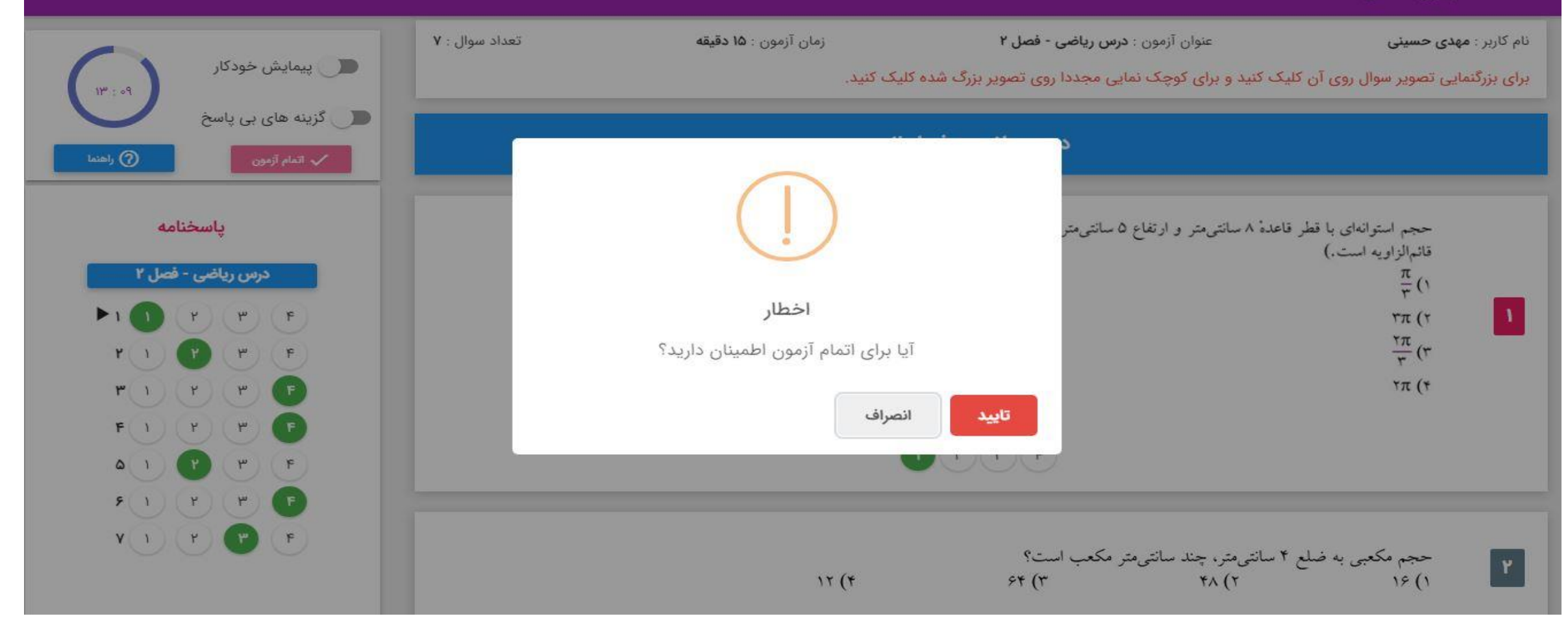

| ن شده ، کارنامه<br>شاهده کارنامه"                                                                                                    | توانید در زمان تعییر<br>با کلیک بر روی " م | موفقیت ارسال شده است و می<br>د از آزمون باشد شما می توانید                                    | ا مشاهده این پیغام ، پاسخنامه شما با<br>بود را مشاهده نمایید.<br>گر زمان دریافت کارنامه، بلافاصله بع<br>تارنامه آزمون خود را مشاهده کنید.       | با<br>ح<br>م<br>مامانه آزمون آنلاین                                                                                                    |
|----------------------------------------------------------------------------------------------------|--------------------------------------------|-----------------------------------------------------------------------------------------------|----------------------------------------------------------------------------------------------------|----------------------------------------------------------------------------------------------------|
| الله بي بيمايش خود کار<br>۲ : ۲۸<br>کرينه های بی پاسخ<br>کران المام آزمون<br>۲ المام آزمون<br>۲ المم آزمون<br>۲ المام آزمون<br>۲ المام آزمون<br>۲ المام آزمون<br>۲ الم آزمون | تعداد سوال : ۷                             | زمان آزمون : ۱۵ دقیقه<br>۵ کلیک کنید.<br>آزمون به پایان رسید<br>پاسخنامه شما با موفقیت ثبت شد | عنوان آزمون : درس ریاضی - فصل ۲<br>للیک کنید و برای کوچک نمایی مجددا روی تصویر بزرگ شد<br>قاعدهٔ ۸ سانتیمتر و ارتفاع ۵ سانتیمتر<br>مشاهده کارنا | نام کاربر : مهدی حسینی<br>برای بزرگنمایی تصویر سوال روی آن ک<br>محم استوانهای با قطر<br>تانمالزاویه است.)<br>$\frac{\pi}{r}$ (۲<br>$\frac{7\pi}{r}$ (۳<br>۲ $\pi$ (۲ |
| <b>7</b> 1 <b>7 7 7</b>                                                                                                    |                                            | 17 (*                                                                                         | ۴ سانتیمتر، چند سانتیمتر مکعب است؟<br>۶۴ (۳ ۴۸ (۲                                                                                               | حجم مکعبی به ضلع<br>۱۶ (۱                                                                                                    |

|                              | IJ       |
|------------------------------|----------|
| پیمان گیل زرودی<br>۲۵۰۶۳۰۶۴۸ | کد       |
| منو اصلی                     | عت       |
| 👚 خانه                       | قي       |
| ≡: آزمون های من              |          |
| 🏛 کلاس های من                | -11      |
| 두 خرید یا ثبت نام 🗧          | کا       |
| 💆 آزمون آنلاین درسی          | کد       |
| ∔≡ آزمون ساز                 | ei<br>ei |
| 👉 خرید بانک سوالات           | قي       |
|                              |          |

سیستم کاربری ۲۰ ورژن: ۲.۰٫۰

اگردر منوی سمت راست بر روی کلاس های من کلیک کنید تمام کلاس هایی که در آن دعوت شدید برای شما نمایش داده می شود.با کلیک بر روی "ورود به کلاس" می توانید وارد کلاس مربوطه شوید. همچنین فیلم کلاس ها تا یک هفته در سامانه قرار می گیرد که با کلیک بر روی "ویدیو" می توانید مشاهده کنید. درصورتی که کلاسی مشاهده نکردید از مدرسه دبیر ومشاور پیگیری کنید زیرا مدیریت کلاس برعهده آنهاست .

| i  | کلاس کاروفناوری ۹۰۹و۲۰۹و۹۰۳                                                                   | 0     | کلاس ریاضی ۹۰۲و۹۰۲                                                                     | 0   | کلاس زبان ۹۰۱و۹۰۲                                                                             |   |                  |
|----|-----------------------------------------------------------------------------------------------|-------|----------------------------------------------------------------------------------------|-----|-----------------------------------------------------------------------------------------------|---|------------------|
|    | کد کلاس : <b>۱۰۵۷۰۵۹۸۱</b><br>تعداد جلسات : ۱<br>تعداد مدرس : ۲<br>قیمت : <b>رایگان</b>       |       | کد کلاس : class-۶۶۲۸۵۹۴۶۲<br>تعداد جلسات : ۱<br>تعداد مدرس : ۲<br>قیمت : <b>رایگان</b> |     | کد کلاس : <b>۱</b> : تعداد جلسات<br>تعداد جلسات<br>تعداد مدرس : ۲<br>قیمت : <b>رایگان</b>     | ~ |                  |
| بو | ج ورود به کلاس 📕 ویدی                                                                         | ويديو | 🗲 ورود به کلاس                                                                         | ديو | ج ورود به کلاس 📕 وید                                                                          | _ | من<br>04         |
| 6  | کلاس عربی ۹۰۲                                                                                 | 0     | کلاس ادبیات ۹۰۳و۹۰۳                                                                    | 0   | کلاس ریاضی ۹۰۳و۹۰۳                                                                            | + | ، نام            |
|    | کد کلاس : <b>class-FooF9۶۳۳۲</b><br>تعداد جلسات : ۱<br>تعداد مدرس : ۲<br>قیمت : <b>رایگان</b> |       | کد کلاس : class-۵۶۹۹۷۳۵۶۱<br>تعداد جلسات : ۱<br>تعداد مدرس : ۲<br>قیمت : <b>رایگان</b> |     | کد کلاس : <b>class-۲۷۳۶۴۹۵۶۲</b><br>تعداد جلسات : ۱<br>تعداد مدرس : ۲<br>قیمت : <b>رایگان</b> |   | ی درسی<br>سوالات |
| و  | ويدي الاس 🛋 ويدي                                                                              | ويديو | ورود به کلاس                                                                           | ديو | ج ورود به کلاس 🖬 وید                                                                          |   | © Yo             |

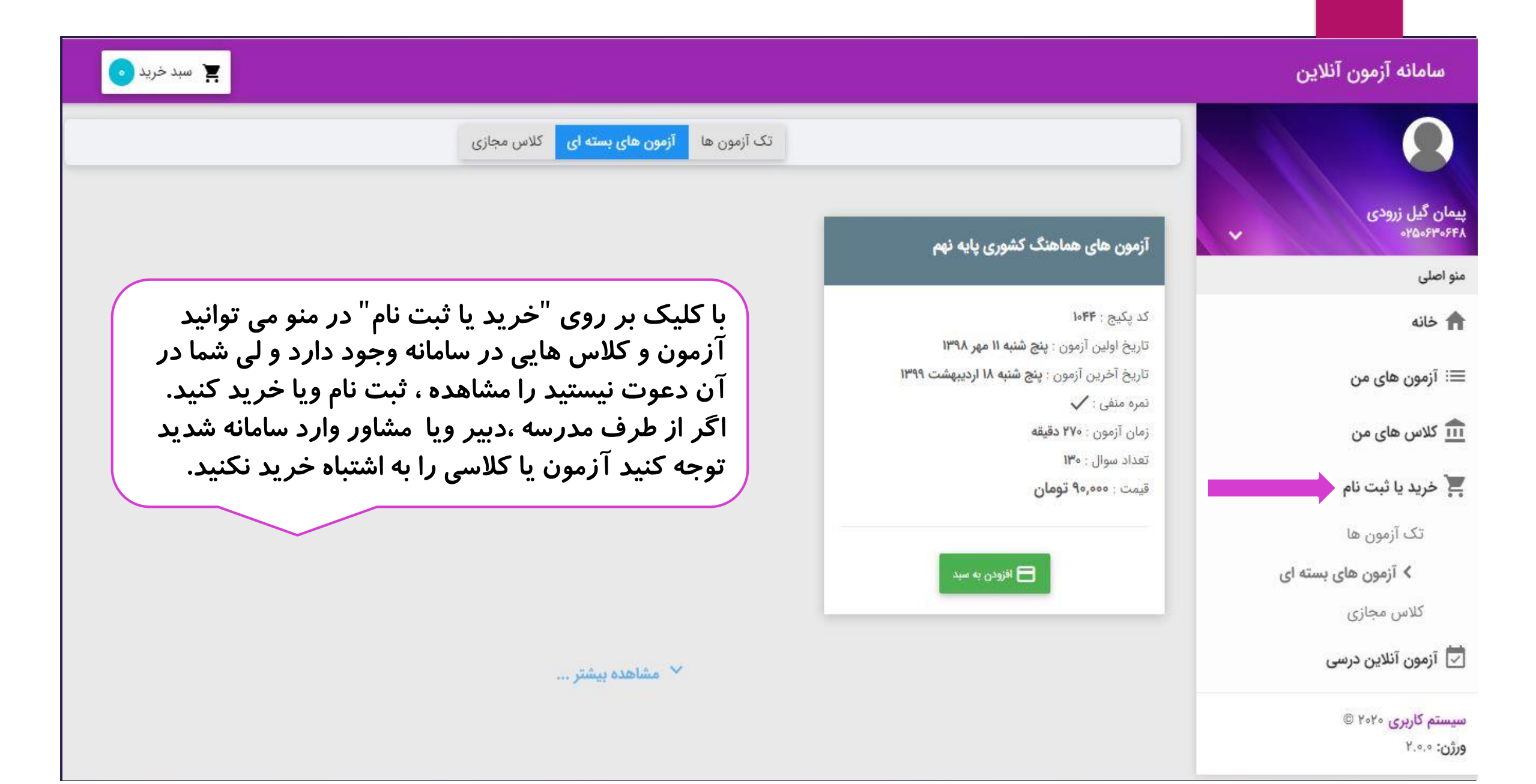

| مان گیل زرودی                 | مقطع<br>دوره اول آموزش ابتدایی                                 | <b>پایه تحصیلی</b><br>مهه پایه ها | <b>درس</b><br>◄ ◄ همه دروس           | فصل<br>همه فصل ها                       | •        |
|-------------------------------|----------------------------------------------------------------|-----------------------------------|--------------------------------------|-----------------------------------------|----------|
| ۲۵۰۶۳۰۶<br>و اصلی<br>د خانه   |                                                                | _ ئمايش                           |                                      |                                         |          |
| ا آزمون های من<br>کلاس های من | <b>فارسی سوم دبستان درس ۱</b><br>طراح: سامانه آنلاین آزمون یار | آزمون ۱                           | <b>فارسی سوه</b><br>طراح: سامانه آنا | <b>بستان درس ۲ آزمون ۱</b><br>آزمون یار | رایگان   |
| د خرید یا ثبت نام             | +                                                              | 1                                 |                                      |                                         |          |
| اً آزمون آنلاین درسی          | نام درس                                                        | 1                                 | سوم بي محمد الم درس                  |                                         | فارسى    |
| ≡ آزمون ساز                   | تعداد سوال                                                     |                                   | تعداد سوال                           |                                         | 10¥F0    |
| خرید بانک سوالات              | مدت زمان آزمون                                                 | ۵                                 | قیقه مدت زمان                        | ون                                      | ۲۵ دقیقه |
| ا مالی                        | + درجه سختی آزمون                                              |                                   | شوار درجه سختر                       | زمون                                    | آسان     |
|                               | تعداد شركت كننده تاكنون                                        |                                   | ۲۶۶ تعداد شرکت                       | نننده تاكنون                            | YYW      |

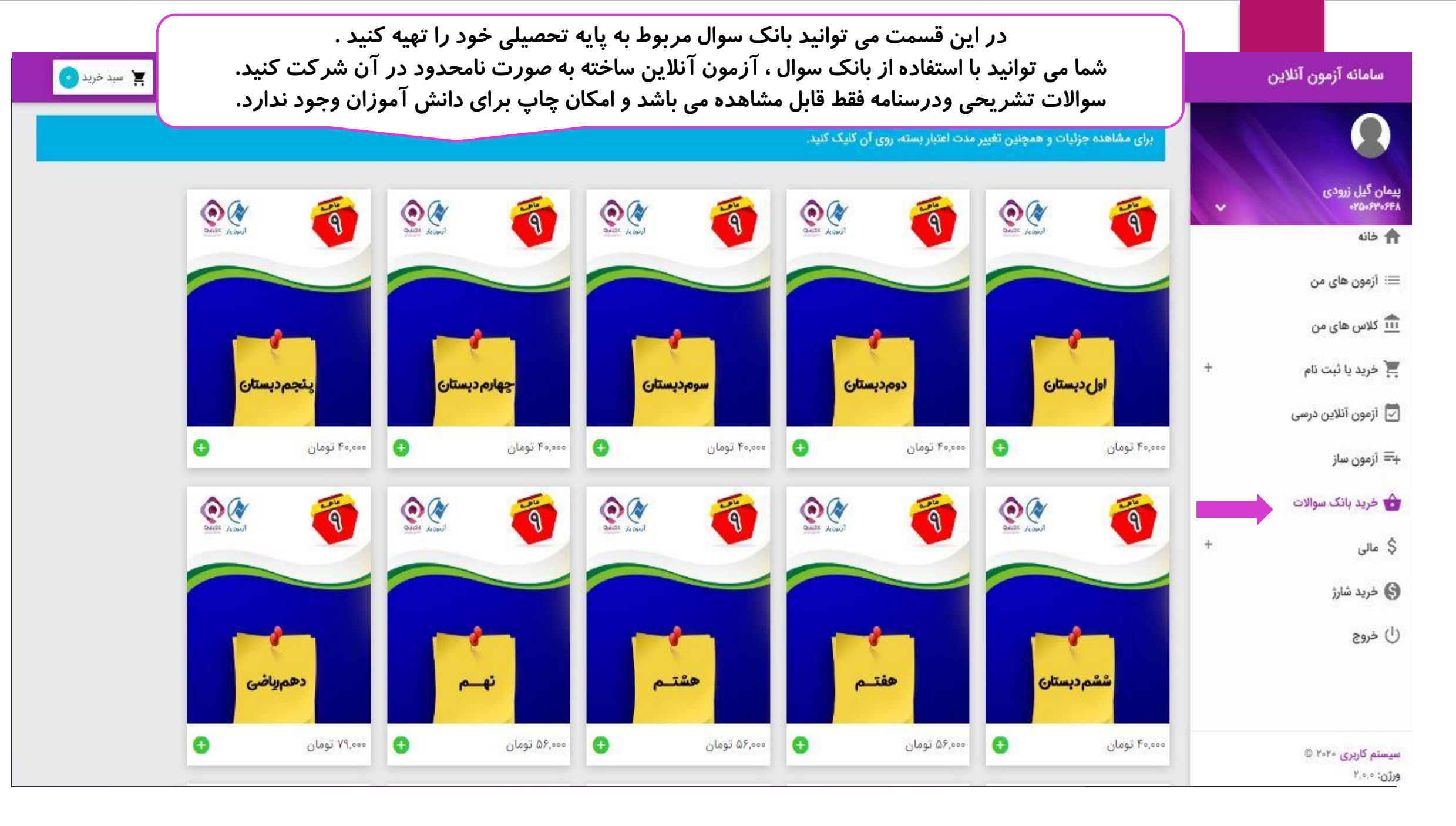

| جهت ساخت آزمون باید بر روی   |                                                     |                                           | <del>و</del> جتسج Q                  | 0                                  |
|------------------------------|-----------------------------------------------------|-------------------------------------------|--------------------------------------|------------------------------------|
| " ساخت آزمون جدید" کلیک کنید | 🚽 نمایش 📑 حذف فیترها                                | كدآزمون                                   | عنوان آزمون                          | پیمان گیل زرودی<br>۲۵۰۶۳۰۶۴۸       |
|                              |                                                     |                                           |                                      | 윰 خانه                             |
|                              |                                                     |                                           |                                      | ≡: آزمون های من                    |
| ساخت آزمون جدید 🚓            |                                                     |                                           | لیست آزمون ها ( <sub>• آزمون</sub> ) | 🏦 کلاس های من                      |
| مديريت آزمون برگزاري         | تعداد سوال تعداد برگزاری                            | کد نوع آزمون                              | ردیف عنوان                           | 두 خرید یا ثبت نام 🗧 +              |
|                              | G///.                                               | 097.09                                    |                                      | 💆 آزمون آنلاین درسی                |
|                              |                                                     |                                           | « « » »                              | +≡ آزمون ساز                       |
| د آزمون                      | باز شما می توانید برای خو<br>کنید و در آن شرکت نمار | در قسمت اَزمون س<br>آنلاین طراح           |                                      | 👉 خرید بانک سوالات                 |
| ی <u>د.</u><br>نک سوال"      | عید و در ۲۵ سر عف عله.<br>دا باید از قسمت "خرید با  | جه داشته باشید ابتا<br>در انتکار انتکار ا | דפ                                   | \$ مالى +                          |
| ، کنید.                      | ه تحصیلی خود نون را نهیه                            | بانگ سوالات پایا                          |                                      | سیستم کاربری ۲۰۲۰ ©<br>ورژن: ۲.۰.۰ |

| تاناین (سوالات تستی) یا آزمون تشریحی<br>تانلاین (سوالات تستی) یا آزمون تشریحی<br>ت تشریحی و درسنامه) می باشید؟<br>مون تشریحی انصراف                                                                                                    | کدآزمون<br>عنوان آزمون<br>لیست آزمون ها<br>(ساخت و مشاهده سوالاد<br>دیفا<br>دیفا<br>(ساخت و مشاهده سوالاد<br>(ساخت و مشاهده سوالاد | با کلیک بر روی "ساخت آزمون جدید"،<br>این پیغام برای شما نمایش داده می شود<br>و باید نوع آزمون را انتخاب کنید.                                 |
|----------------------------------------------------------------------------------------------------|----------------------------------------------------------------------------------------------------|----------------------------------------------------------------------------------------------------|
| <ul> <li>مراحل ساخت ازمون تستی و تشریحی</li> <li>مانند هم می باشد</li> <li>مانند هم می باشد</li> <li>در آزمون تستی می توانید فقط سوالات</li> <li>چهارگزینہ ای انتخاب کنید ولی در آزمون</li> <li>تشریحی می توانید ترکیبی از سوالات</li> <li>تستی، تشریحی و درسنامہ راانتخاب کنید</li> </ul> | ساخت آزمون جدید ن<br>مدیریت آزمون برگزاری                                                                                          | وقتی بر روی آزمون آنلاین کلیک کردید<br>باید عنوان آزمون را وارد نمایید.<br>۲۰۰۰ تا معنوان آزمون را وارد کنید:<br>ایست آزمون ها<br>ردیف<br>دیف |

|           | وارد صفحہ ی آزمون ساز می شوید                                                                                                   | در صفحه ی بعد، این ستون<br>توضیح داده می شود                                                                                                    |
|-----------|----------------------------------------------------------------------------------------------------|----------------------------------------------------------------------------------------------------|
|           | انتخاب خودکار                                                                                                    | وال                                                                                                    |
| تستی آسان | عربی درس۲ قسم سوم                                                                                                    | تعداد م ز: ۱۰۰ سوال                                                                                                    |
|           | معنای دو کلمه ی انّاس» و «دَوَران» بهترتیب کدام گزینه است؟<br>۱) زنان - چرخش ۲) چرخیدن - مردم ۳) مردم - دُوران ۲) مردم - چرخیدن | نمایش آزمون<br>دروس آزمون                                                                                                    |
|           | پاسخ 🦳 سوال                                                                                                    | تعداد از تا<br>۱۹۰۵ - فصل ۲ ا                                                                                                    |
| تستی آسان | عربى درس٢ قسم سوم<br>ترجمه ناقص عبارت زير با كدام گزينه كامل مى شود؟<br>۲ «الانسان عَدُ الاحسان: انسان نيكى است.»               | ◄ درس ریاضی عصل ۲ ۵ ۵ ۵ ۵ ۸ برای درج و یا حذف گروه و یا درس روی یکی از گروه های جدول که با رنگ زند مشخص شده اند کلیک راست کنید. تغییرات تا زمانی که آزمون |
|           | ۱) شایستهی ۲) بندهی ۳) مردم ۴) محتاج<br>+ پاسخ — سوال                                                                           | تیت نشده است اعمال نخواهد شد و میتوانید با کلیک روی دکمه بارگزاری<br>مجدد دروس آزمون را به خالت اولیه برگردانید.<br><b>بارگزاری مجدد</b>                  |
| تستی آسان | عربی درس۲ قسم سوم                                                                                                    | پايه                                                                                                    |
|           | كدام جمله درست معنا نشده است؟<br>۱) ستلامةُ العيشِ فِي المُداراة: سلامت زندگی در مدارا كردن است.                                | هفتم                                                                                                    |

| ^           | زمون                  | دروس آ |
|-------------|-----------------------|--------|
| تعداد از تا |                       |        |
|             | ه 闄 درس ریاضی - فصل ۲ |        |
| 0 0 0       | 🔂 درس ریاضی - فصل ۲   |        |

برای درج و یا حذف گروه و یا درس روی یکی از گروه های جدول که با رنگ زرد مشخص شده اند کلیک راست کنید، تغییرات تا زمانی که آزمون لبت نشده است اعمال نخواهد شد و میتوانید با کلیک روی دکمه بارگزاری مجدد دروس آزمون را به حالت اولیه برگردانید.

بارگزاری مجدد

در این قسمت باید لیست درس های آزمون را اضافه کنید.

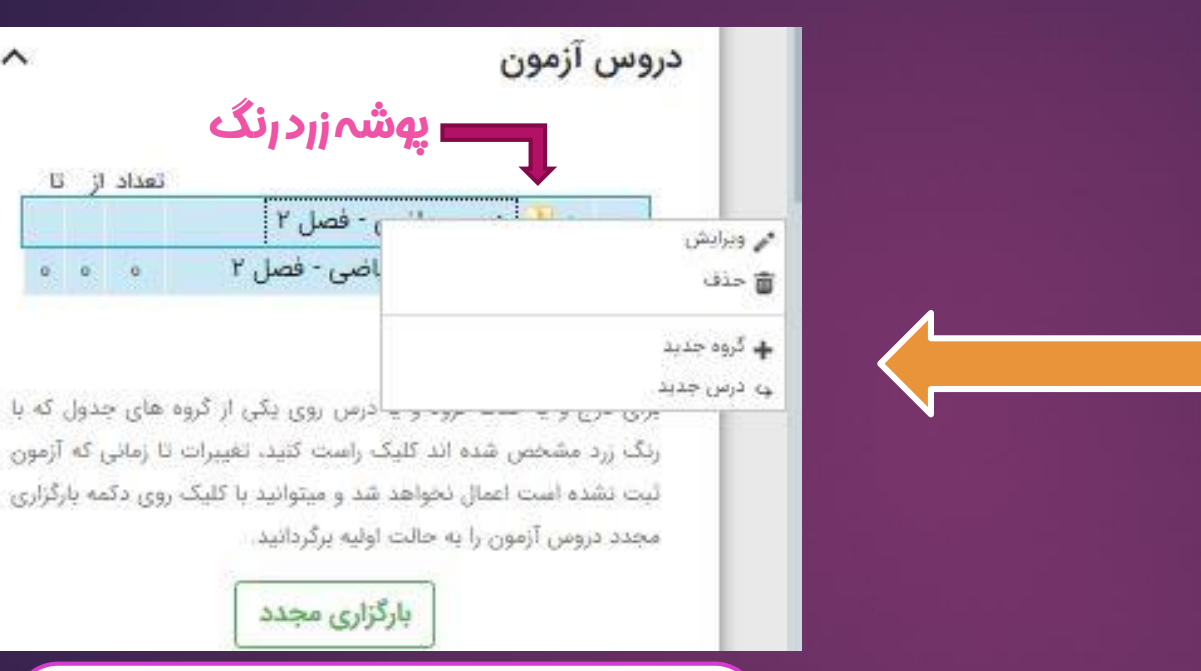

بر روی پوشه زرد رنگ کلیک *ر*است کنید پنجره ای که باز می شود می توانید درسی را اضافه کنید یا نام درس را ویرایش کنید.

بارگزاری مجدد

<u>پ</u>وشہزردرنگ

) - فصل ۲

اضی - فصل ۲

~

تعداد از تا

0 0 0

|                                     | (                                                 | در سمت راست هر            |
|-------------------------------------|---------------------------------------------------|---------------------------|
|                                     |                                                   | د <i>ر</i> س یک مثلث کوچک |
|                                     |                                                   | قرار دارد در صورتی که     |
| درس                                 |                                                   | بر روی آن کلیک کُنید      |
|                                     |                                                   | فصل های هر د <i>ر</i> س   |
| 🗖 هوش                               |                                                   | نمایش داده می شود         |
| 🔺 📃 فارسی                           |                                                   |                           |
| 🔉 📄 مقدمات                          | 🗖 هوش                                             |                           |
| 🛛 📄 🧰 فصل اول: زیبایی آفرینش        | 🔶 🚺 فارسی                                         |                           |
| 🔈 📄 فصل دوم: شكفتن                  | م الم 🗖 عربی                                      |                           |
| 🛛 🖉 🛄 فصل سوم: سبک زندگی            | 🛽 📄 انگلیسی                                       |                           |
| 🛛 🖉 🛄 فصل چهارم: نام ها و یادها     | 🛽 ا 🔤 ریاضی                                       |                           |
| 💊 🚽 فصل پنجم: اسلام و انقلاب اسلامی | 🛛 🖉 پیام های آسمان                                |                           |
| 🛛 🚽 📩 فصل آزاد: ادبیات بومی(۲)      | 🛽 📄 علوم تجربی                                    |                           |
| 🛛 ا فصل ششم: ادبیات جهان            | 📄 مطالعات اجتماعی                                 |                           |
| 🛛 🖉 سوالات و مطالب کلی              | 💿 🔽 کار و فناوری هفتم                             |                           |
| 🛽 ا 📃 عربی                          | 🗗 🔽 قرآن                                          |                           |
| انگلیسی 📃 ا                         |                                                   |                           |
| 🛽 ک 📃 ریاضی                         |                                                   |                           |
| ه 📃 پیام های آسمان                  | د انجاب تباند دین بید نظر بالنتخان کند تا         |                           |
| 🛽 🖢 📃 علوم تجربی                    | در اینجا می توانید درس مورد نظر را انتخاب دنید تا |                           |
| 🛛 🕁 🔲 مطالعات اجتماعی               | فقط سوالات آن درس برای شما نمایش داده شود         |                           |
| 🛛 کار و فناوری هفتم                 |                                                   |                           |
| 🕨 🗖 قرآن                            |                                                   |                           |

~

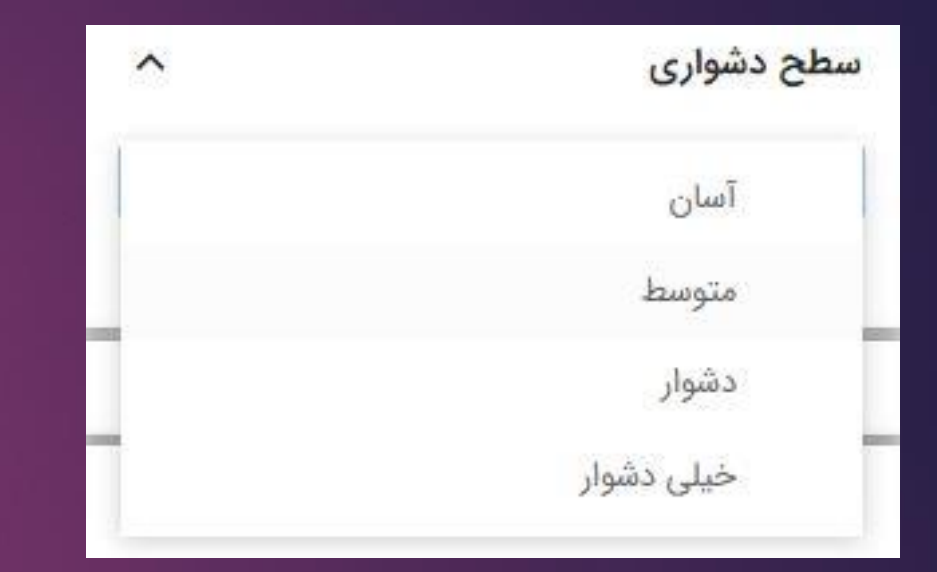

در این قسمت می توانید سطح سوالات *ر*ا فیلتر کنید.

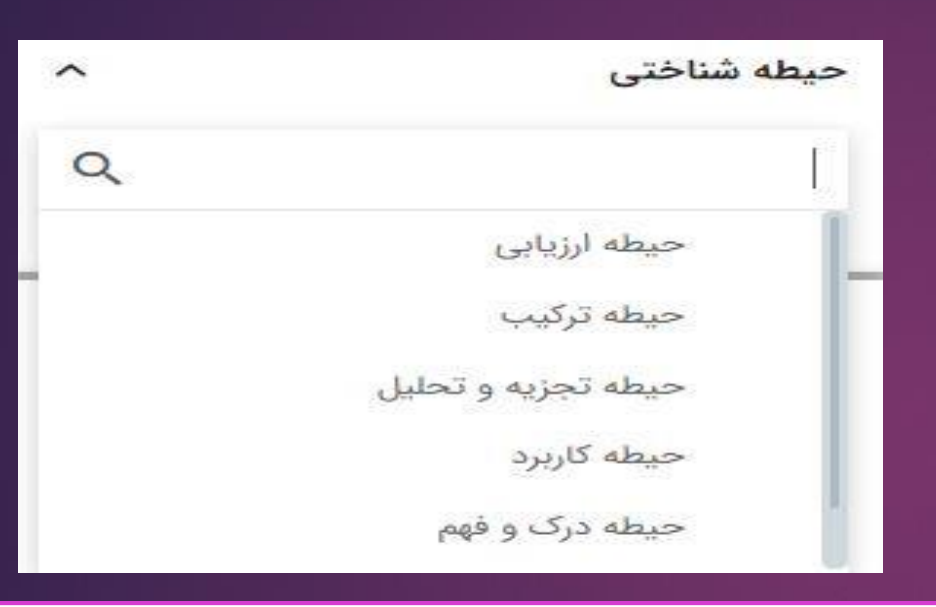

در این قسمت می توانید سوالات را بر اساس حیطه شناختی فیلتر کنید.

## بعداز انجام تمام تنظيمات ، بر روى گزينه " اعمال "كليككنيد تافيلتر هاى انتخابى اعمال شود

در این قسمت شما تعیین می کنید سوالاتی که قبلا استفاده کردید دوباره در آزمون جدید نمایش داده شود یا خیر

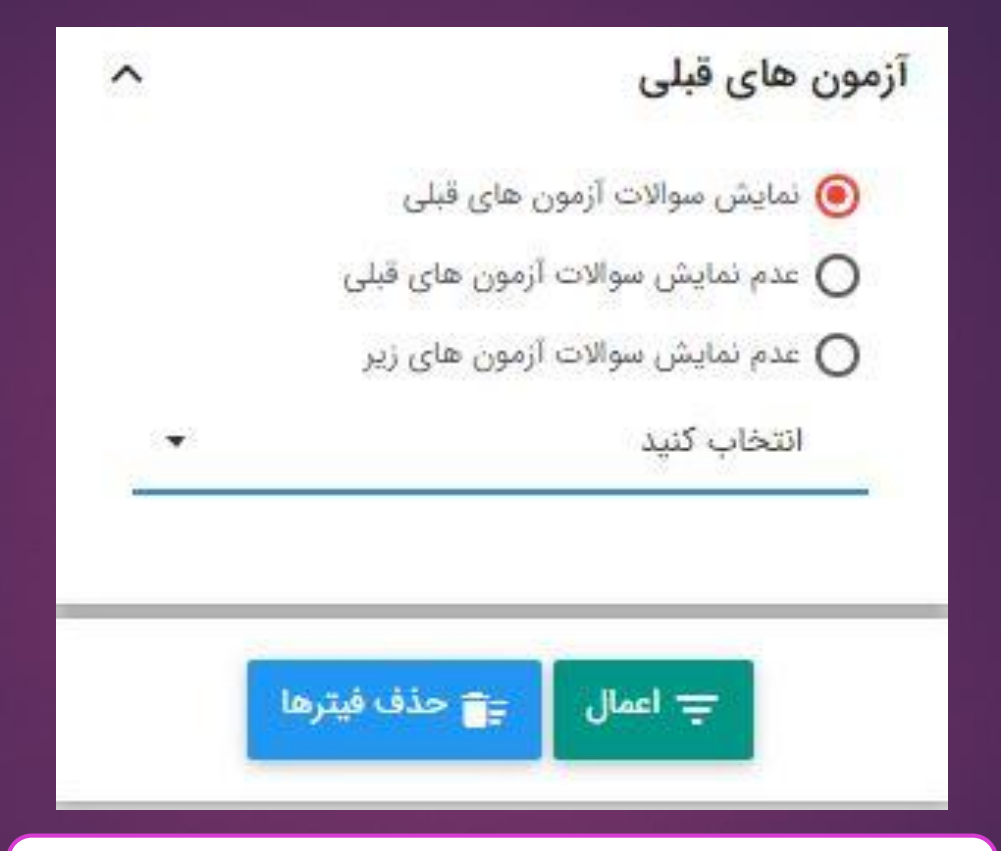

| در اینجا می توانید سوالات را به صورت<br>دستی یا خودکار انتخاب کنید |                                                                                                    |                                                                                                    |
|--------------------------------------------------------------------|----------------------------------------------------------------------------------------------------|----------------------------------------------------------------------------------------------------|
|                                                                    | انتخاب خودكار                                                                                                    | • سوال                                                                                                    |
| تستى آسان                                                          | عربی درس۲ قسم سوم                                                                                                    | تعداد سوال مجاز: <b>٥٠٥</b> سوال                                                                                                    |
|                                                                    | معنای دو کلمهی "نّاس» و "دُوَران" بهترتیب کدام گزینه است؟<br>۱) زنان - چرخش ۲) چرخیدن - مردم ۳) مردم - دُوران ۴) مردم - چرخیدن<br>۲ | نمایش آزمون حذف سوالات × انصراف<br>دروس آزمون                                                                                                    |
| ه مد نظر شما<br>کلیک کنید                                          | در انتخاب دستی ، هر سوالی کا<br>سروی آیکون<br>در است باید بر روی آیکون                                                              | تعداد از تا<br>۱۹۰۵ - فصل ۲<br>۱۹۰۷ - فصل ۲ ه ه ه ۱۹                                                                                                    |
|                                                                    | الرجمه ناقص عبارت ریز با کدام قرینه هر<br>۱۹ الإنسان عبد الإحسان: انسان نیکی است.»<br>۱) شایسته ی ۲) بنده ی ۳) مردم ۴) محتاج        | برای درج و یا حذف گروه و یا درس روی یکی از گروه های جدول که با<br>رنگ زرد مشخص شده اند کلیک راست کنید. تغییرات تا زمانی که آزمون<br>لیت نشده است اعمال نخواهد شد و میتوانید با کلیک روی دکمه بارگزاری<br>مجدد دروس آزمون را به حالت اولیه برگردانید.<br><b>بارگزاری مجدد</b> |
| تستى آسان                                                          | عربي درس۲ قسم سوم                                                                                                    | پايه ^                                                                                                    |
|                                                                    | کدام جمله درست معنا نشده است؟<br>۱) سکامة العیش فی المداراة: سلامت زندگی در مدارا کردن است.                                         | هفتم                                                                                                    |

|                                         | خبل دشمار ۱۹۷      | مشمل سرسروز سوال | 1000 WE2E - 2401 |
|-----------------------------------------|--------------------|------------------|------------------|
|                                         |                    |                  |                  |
| سوالات ، مــ توانيد                     | در انتخاب خمد کار  |                  |                  |
| سور دف بهی توربید<br>سطح را وارد کنید و | تعداد سوال از هر س |                  |                  |
| <i>خ</i> اب کن " را بزنید.              | در اخر گزینه "انت  |                  |                  |
|                                         |                    |                  |                  |

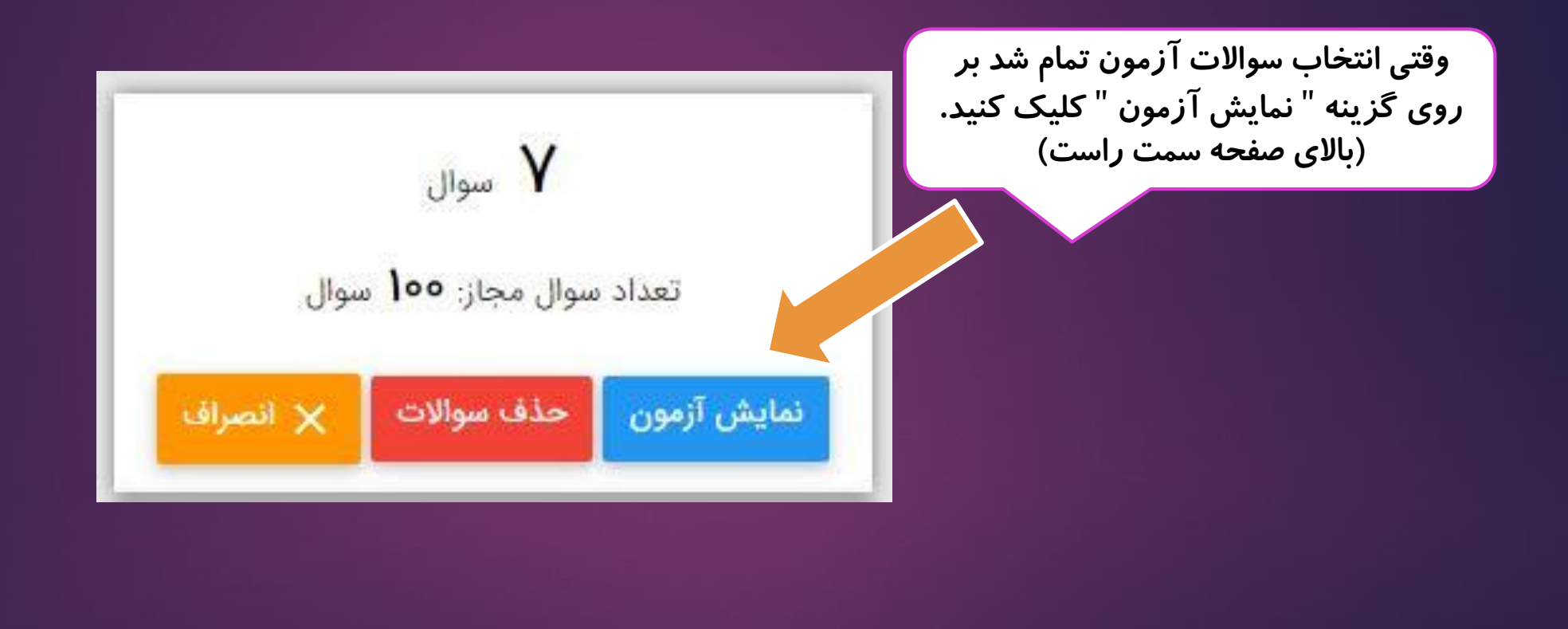

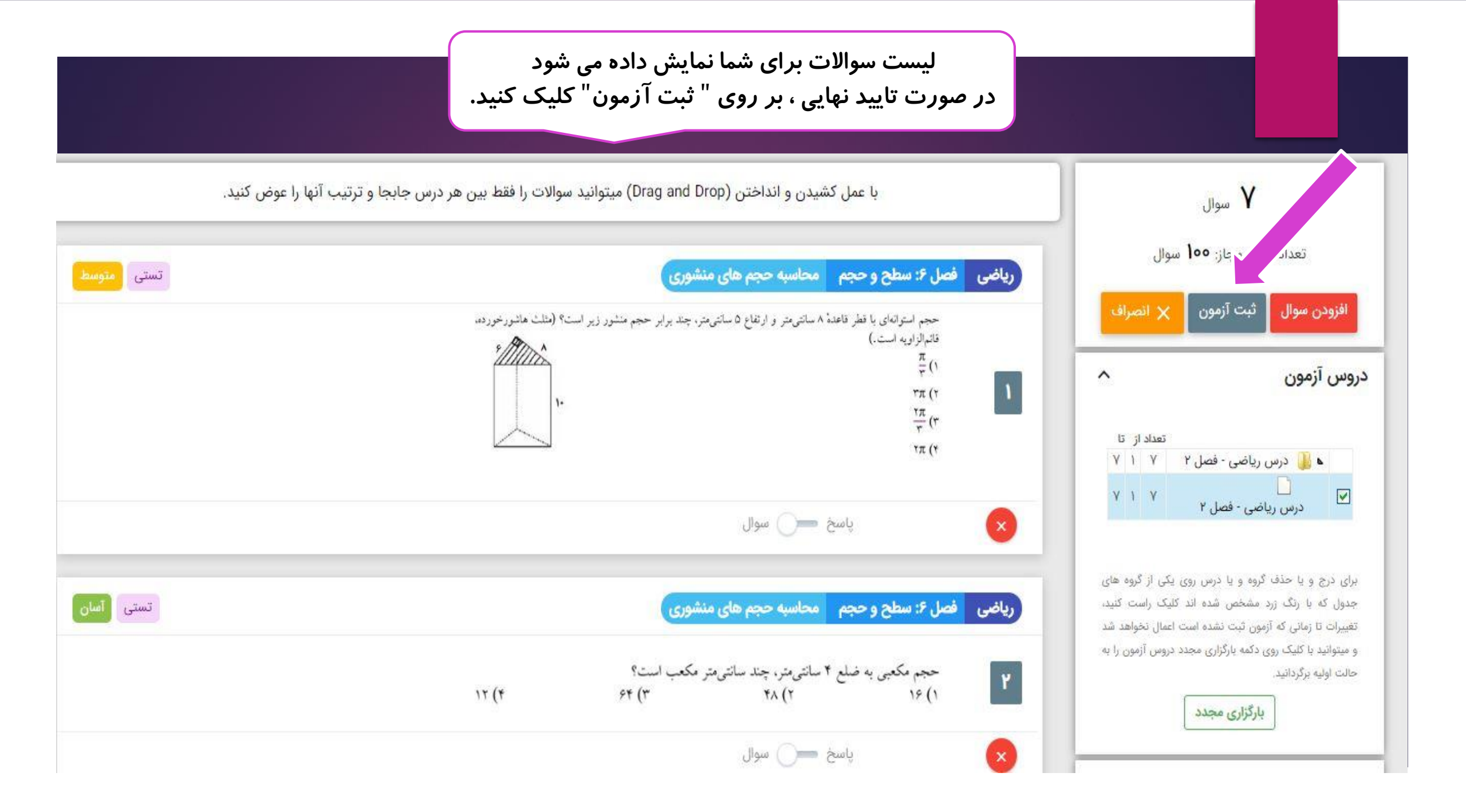

## آزمون ساخته شده شما در لیست آزمون ها قرار می گیرد.

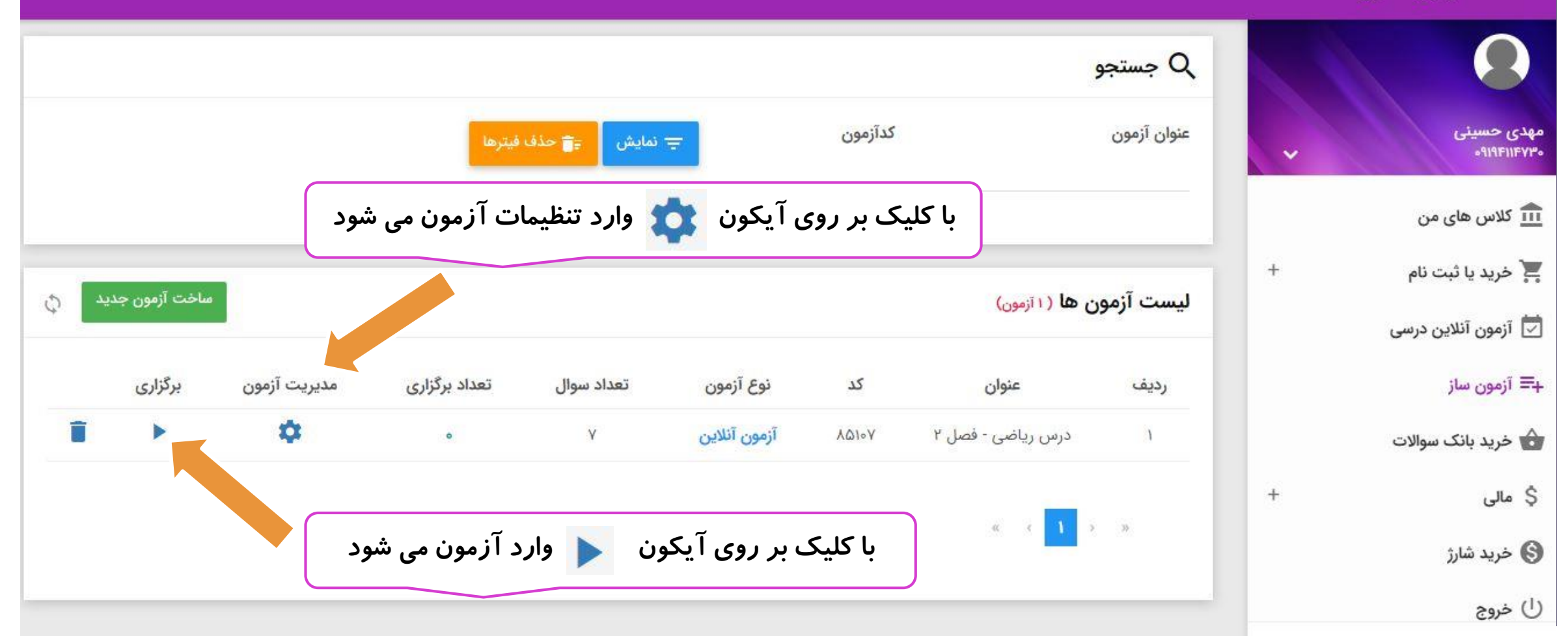

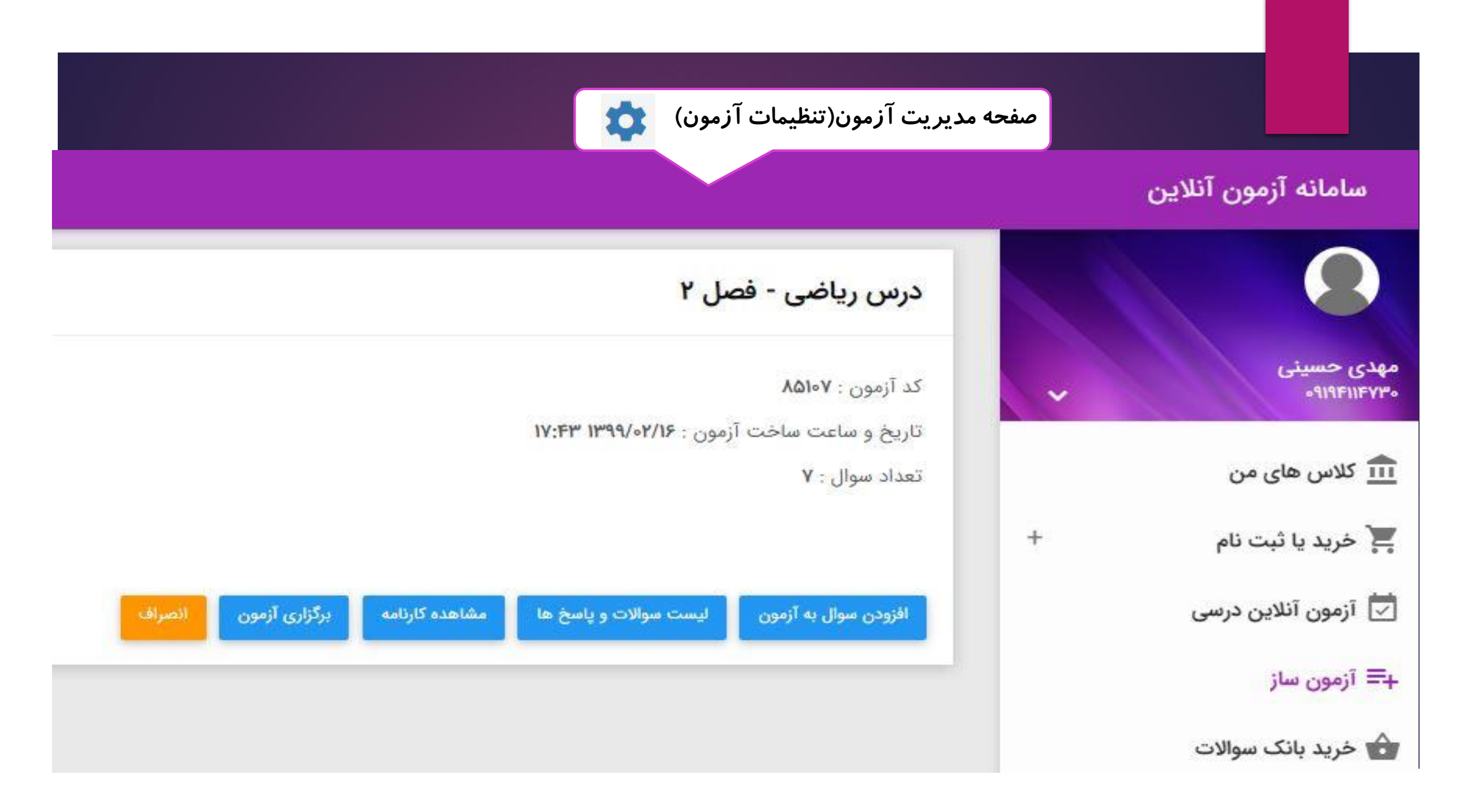

|                          | le de la constante de la constante de la constante de la constante de la constante de la constante de la const | کلیک بر روی 🚺                                       | ( شر ک | ت در آزمون)  | ، سوالات آزمو                      | ِن ساخته شده<br>ِ | برای شما نمایش | ں دادہ می      | شود |
|--------------------------|----------------------------------------------------------------------------------------------------|-----------------------------------------------------|--------|--------------|------------------------------------|-------------------|----------------|----------------|-----|
| سامانه آزمون آنلاین      |                                                                                                    | - 41 1 - 1* <sup>0</sup> -                          | ۷ امغ  |              |                                    |                   |                |                |     |
| 0                        | ime Q                                                                                                    | بردراری ارمون درس ریاضی -                           | فصل ا  |              |                                    |                   |                |                |     |
| مهدی حسینی<br>۹۱۹۴۱۱۴۷۳۰ | عنوان آزمو                                                                                                    | رمان آرمون (دقیقه) مارسا<br>آزمون امتیاز منفی دارد؟ | inloi  | أنمون اوارد  | ىدەەبىگارى،                        | آنمون             |                |                |     |
| 🏦 کلاس های من            |                                                                                                    |                                                     | راكليك | کنید تا سوا  | ۲ <i>۵۳۲۹۹۰</i> ۲<br>لات آزمون برا | ای شما            |                |                |     |
| 🗮 خرید یا ثبت نام        | لىست آزم                                                                                                    | برگزاری آزمون انصراف<br>ای مدر ۱۱ رمون              |        | نمایش        | داده شود                           |                   | 1              | ساخت آزمون جدی | d A |
| 💆 آزمون آنلاین درسی      | *                                                                                                    |                                                     |        |              |                                    | 382 (A. 174)      |                |                |     |
| ∔≕ آزمون ساز             | رديف                                                                                                    | عنوان                                               | کد     | نوع آزمون    | تعداد سوال                         | تعداد برگزاری     | مديريت آزمون   | برگزاری        | -   |
| 👌 خرید بانک سوالات       | 1                                                                                                    | درس ریاضی - فصل ۲                                   | ٨۵١٠٧  | آزمون آنلاین | ٧                                  | a                 | \$             |                |     |

|                                           | ج نمایش 📻 حذف فیترها 👳                                  | کدآزمون                                                                                                   | <b>مستجو</b><br>عنوان آزمون |                                                                      |
|-------------------------------------------|---------------------------------------------------------|----------------------------------------------------------------------------------------------------|-----------------------------|----------------------------------------------------------------------|
| ساخت آزمون جدید 🗘<br>مدیریت آزمون برگزاری | ت تستی) یا آزمون تشریحی<br>درسنامه) می باشید؟<br>انصراف | آیا مایل به ساخت آزمون آنلاین (سوالات<br>(ساخت و مشاهده سوالات تشریحی و د<br>آزمون آنلاین<br>آزمون آنلاین | ليست آزمون ها               | با کلیک بر روی "ساخت آزمون جدید"،<br>آزمون تشریحی را انتخاب می کنیم. |
| (                                         |                                                         | «                                                                                                    | < > >>                      |                                                                      |
|                                           | تستی می باشد.<br>دارد .                                 | نیز مانند آزمون<br>ی آموزان وجود ن                                                                        | ی تشریحی<br>برای دانش       | <ul> <li>مراحل سافت ازمەن</li> <li>۸ مكان ذفيره يا چاپ</li> </ul>    |

در آزمون تشریحی می توانید ترکیبی از سوالات تستی،تشریحی و درسنامه را انتخاب کنید.

| ^ | نوع سوال |
|---|----------|
|   | تستی     |
|   | تشريحى   |
|   | درسنامه  |

| سامانه آزمون آنلاین                |                                          | قسمت مالی ، می           | انيد تراكنش   | های خود <i>ر</i> ا مشاهد، | ه نمایید.        |             |       |
|------------------------------------|------------------------------------------|--------------------------|---------------|---------------------------|------------------|-------------|-------|
| 0                                  | خرید آزمون                               |                          |               |                           |                  |             |       |
| پیمان گیل زرودی<br>۲۵۰۶۳۰۰۶۴۸ 🗸    | رديف کد تراکنش                           | وع تراکنش تاریخ پرداخت   | مبلغ كل تخفيف | مبلغ پرداخت شده از اعتبار | مبلغ قابل پرداخت | کد پیگیری و | وضعيت |
| 🏦 کلاس های من                      |                                          |                          |               |                           |                  |             |       |
| 🛒 خريد يا ثبت نام 🛛 +              | شارژ حساب کاربری                         |                          |               |                           |                  |             |       |
| 🗾 آزمون آنلاین درسی                |                                          |                          |               |                           |                  |             |       |
| ∔≕ آزمون ساز                       | رديف كد تراك                             | تاريخ پرداخت             |               | مبلغ شارژ                 | کد پیگیری        | وضعيت       |       |
| م خرید بانک سوالات                 | ۴۴۴۹ ۱<br>                               | شنبه ۳۰ فروردین ۱        | ماعت ۵∞;۵۵    | ۱۰٬۰۰۰ تومان              |                  | ناموفق      |       |
| \$ مالى                            |                                          |                          |               |                           |                  |             |       |
| ۲ تراکنش های من                    | بان <mark>ک س</mark> والا <mark>ت</mark> |                          |               |                           |                  |             |       |
| 🔇 خرید شارژ                        | A.C                                      |                          |               | 1-1-1-1                   |                  | 8.1         |       |
| سیستم کاربری ۲۰۲۰ ©<br>ورژن: ۲.۰.۰ | رديف دد دراديس                           | יש גוונגייש אונגע גיגוער | مبلغ دن تحقيف | مبلغ پرداخت سده از اغتبار | مبلغ قابل پرداخت | دد پیدیری و | وصعيت |

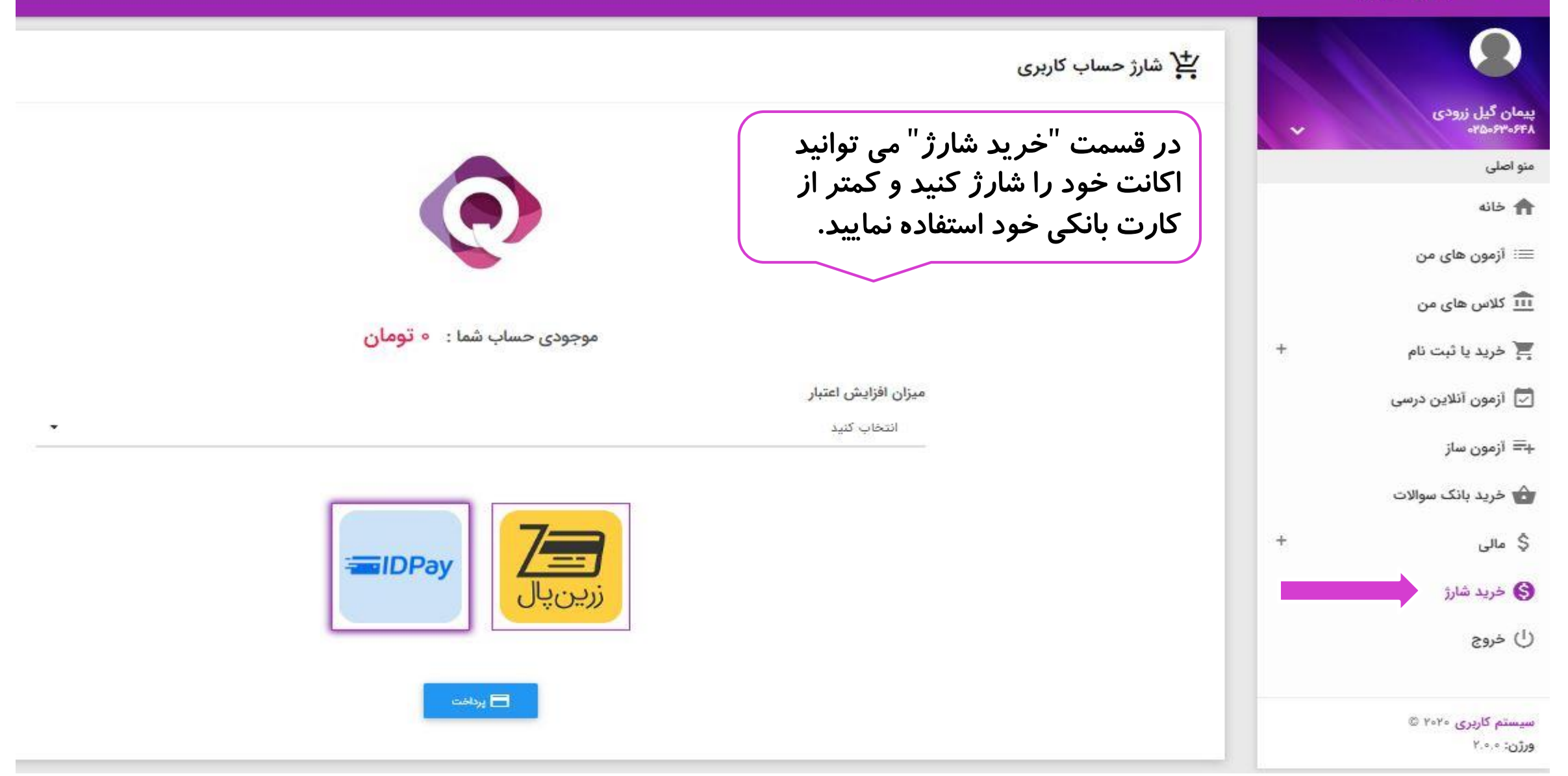